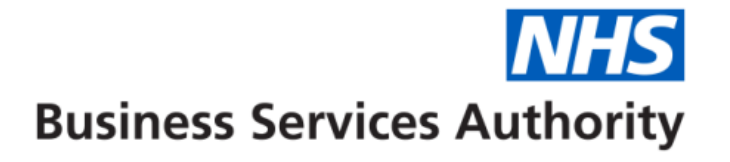

# **Managing your Compass account**

#### Introduction

This presentation has been created to familiarise you with:

- changing your memorable word
- changing your password

It will also show you what to do if you:

- forget your memorable word or password
- forget your username

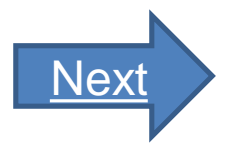

### What do you want to do?

Please select one of the four options below:

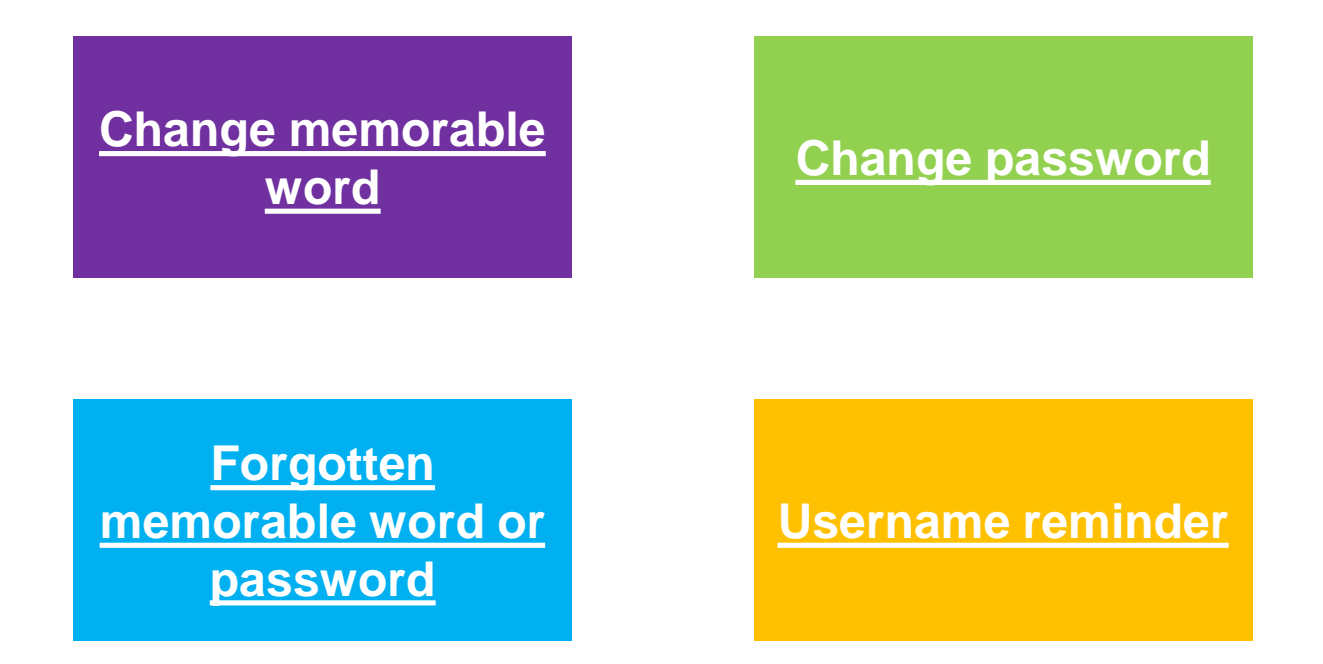

| Please log in with your username and password below                                                         | If you need to change your memorable<br>word, open the <u>Compass</u> log in screen<br>and click 'Change memorable word'.<br>Once you've done this, use the arrow<br>below to continue. |
|----------------------------------------------------------------------------------------------------|----------------------------------------------------------------------------------------------------|
| Vsername Password                                                                                           | <ul> <li>NHS Choices Provider Login</li> <li>Compass Guides</li> </ul>                                                                                                    |
| Memorable Word<br>4th<br>5th<br>6th<br>Log In<br>Change Password   Change Memorable Word FAQ   Cookie Usage |                                                                                                    |

If you have forgotten your password or your memorable word - Please Click Here If your account has been blocked or you have forgotten your username - Please Click Here

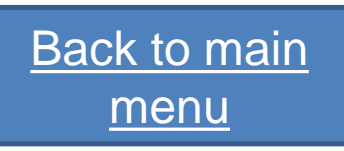

Next

| Please complete<br>change your mer | the following to<br>morable word |
|------------------------------------|----------------------------------|
| Username                           |                                  |
| Password                           |                                  |
| Memorable Word                     |                                  |
| New Word                           |                                  |
| Verify Word                        |                                  |
| Cancel                             | Confirm                          |
| Change Password   FAC              | 2   Cookie Usage                 |

You will be redirected to this screen.

To change your memorable word, you must first enter your username, password and current memorable word.

# Once you've done this, use the arrow below to continue.

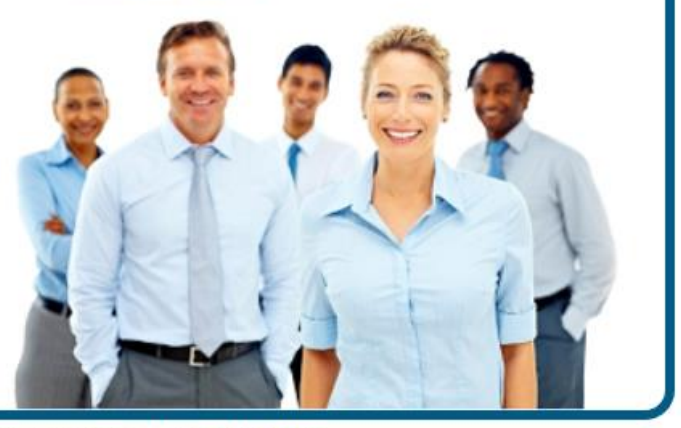

If you have forgotten your password or your memorable word - Please Click Here If your account has been blocked or you have forgotten your username - Please Click Here

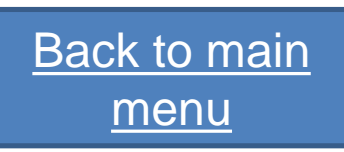

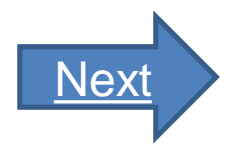

| Username       | [       |
|----------------|---------|
| Password       |         |
| Memorable Word |         |
| New Word       |         |
| Verify Word    |         |
| Cancel         | Confirm |
|                |         |

Enter your new memorable word. Remember, it needs to match these security requirements:

- be more than 8 characters
- contain a number

• have a combination of upper and lower case characters.

An error message will appear if any of the details entered are not correct, the new memorable words do not match or if it does not meet the security requirements.

If the new memorable word has been accepted, you will be returned to the login page.

Once you've done this, use the arrow below to continue.

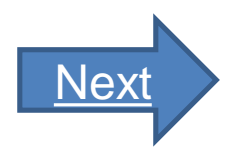

Back to main menu

You will not be able to change your memorable word through this screen if you have forgotten your current password or memorable word.

For information about resetting your memorable word, please click 'Forgotten memorable word or password' from the main menu. Alternatively, read the help screen titled 'Forgotten password' or memorable word'.

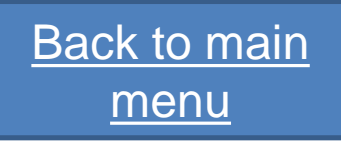

| Please log in with your username and password below                                                         | <ul> <li>If you need to change the password, open the <u>Compass</u> log in screen and click 'Change password'.</li> <li>Once you've done this, use the arrow below to continue.</li> </ul> |
|----------------------------------------------------------------------------------------------------|----------------------------------------------------------------------------------------------------|
| Username Password                                                                                           | <ul> <li>NHS Choices Provider Login</li> <li>Compass Guides</li> </ul>                                                                                                    |
| Memorable Word<br>1st<br>2nd<br>6th<br>Log In<br>Change Password Change Memorable Word   FAQ   Cookie Usage |                                                                                                    |

If you have forgotten your password or your memorable word - Please Click Here If your account has been blocked or you have forgotten your username - Please Click Here

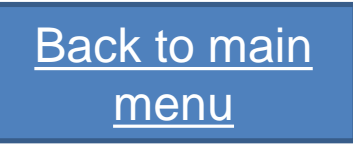

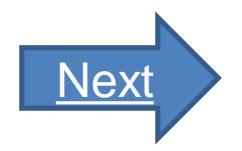

| Please complete the following to change your password          | You will be redirected to this screen. In<br>order to change your password, you<br>have to enter your username and<br>current password.<br>Once you've done this, use the |
|----------------------------------------------------------------|----------------------------------------------------------------------------------------------------|
| Username                                                       | arrow below to continue.                                                                                                    |
| Password                                                       | ▶ Compass Guides                                                                                                    |
| New Password       Verify Password       Cancel       Continue |                                                                                                    |
| FAQ   Cookie Usage                                             |                                                                                                    |

If you have forgotten your password or your memorable word - Please Click Here If your account has been blocked or you have forgotten your username - Please Click Here

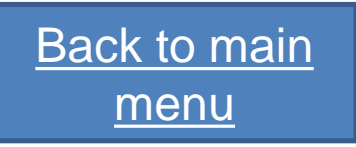

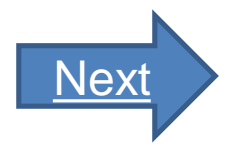

| Jsername        |   |   |         |   |
|-----------------|---|---|---------|---|
| Password        |   |   |         |   |
| New Password    |   |   |         |   |
| Verify Password |   |   |         |   |
| Cancel          | 1 | C | ontinue | 1 |
|                 |   |   |         |   |

If your account has been blocked or you

Your new password has to:

- be more than 8 characters
- contain a number

• have a combination of upper and lower case characters.

Re-enter your new password in the 'Verify password' field to continue.

If your new password has been accepted, you will be returned to the login page.

An error message will appear if any of the details are incorrect, the new passwords do not match or they do not meet the security requirements.

Once you've done this, use the arrow below to continue.

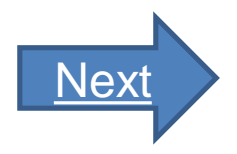

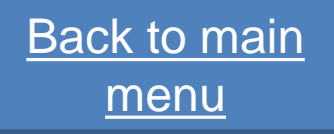

You will not be able to change your password through this screen if you have forgotten your current password.

For information about resetting your password, please click 'Forgotten memorable word or password' from the main menu. Alternatively, read the help screen titled 'Forgotten password' or memorable word'.

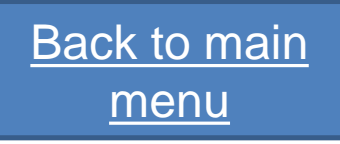

| memorable word, open the Compass        |
|-----------------------------------------|
| log in screen and click the highlighted |
| link shown next to 'If you have         |
| forgotten your password or              |
| memorable word'.                        |
| Once you've done this, use the          |
| arrow below to continue.                |
|                                         |
|                                         |

Back to main menu

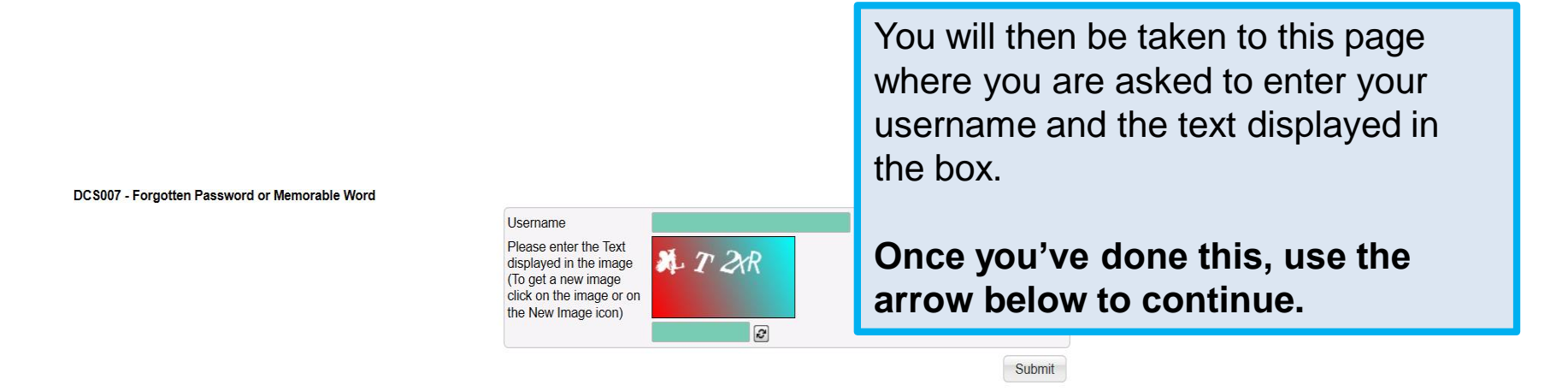

Copyright © 2020 NHSBSA

Supporting the NHS, supplying the NHS, protecting the NHS NHS Dental Services is a service provided by the NHS Business Services Authority

<u>Back to main</u> <u>menu</u>

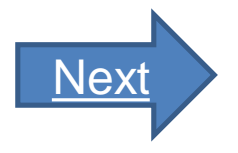

Dear John Smith, You have requested your password to be changed using the forgotten password or memorable word function in Compass.

Please click on the following link to continue: <u>https://examplelink.nhs.uk</u>

If the link does not work, please copy and paste the entire link (not just the underlined part) into your web browser.

Kind regards, Dental Contract Services Support Once you've successfully submitted your username and text in the box, you will receive an email, similar to the one shown, with a link. Click on the link to action the change to your password or memorable word.

Once you've done this, use the arrow below to continue.

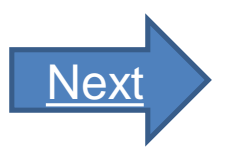

<u>Back to main</u> <u>menu</u>

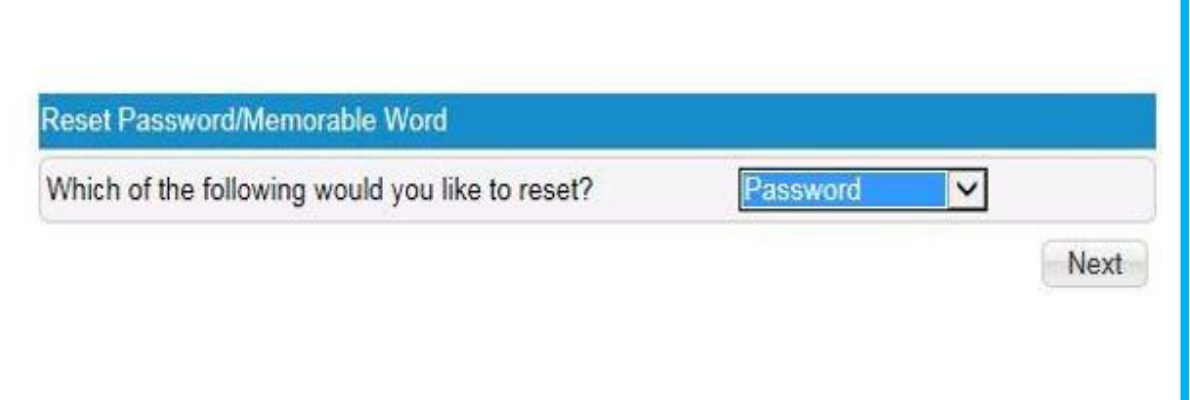

The link contained in the email will redirect you to the 'Reset Password/Memorable Word' internet page. On this screen, you must first select which item you would like to reset – your password or memorable word. Once you've done this, click 'Next'.

Once you've done this, use the arrow below to continue.

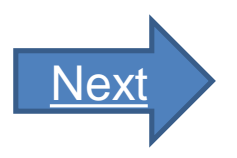

Back to main menu

| Security Question | Mother's Maiden Name |
|-------------------|----------------------|
| Answer            |                      |
|                   | Ne                   |

You will be directed to the page shown, where you must answer the security question that you selected/set during your initial account registration process. Once you've answered the security question, click 'Next'.

Once you've done this, use the arrow below to continue.

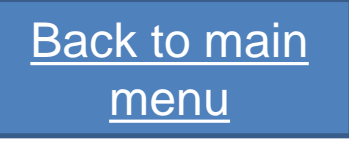

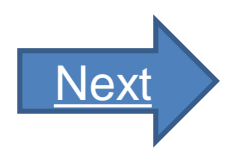

| Username        |     |       |
|-----------------|-----|-------|
| Password        |     |       |
| New Password    |     |       |
| Verify Password |     |       |
| Cancel          | Con | tinue |
|                 |     |       |

If the question is correctly answered, you will be directed to the screen where you can enter your new password or memorable word. If you selected password on the first screen, you will be prompted to enter a new password and confirm it.

# Once you've done this, use the arrow below to continue.

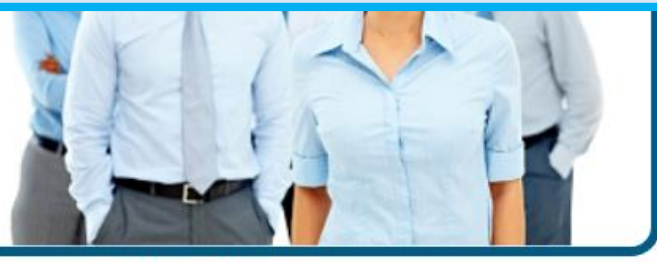

If you have forgotten your password or your memorable word - Please Click Here If your account has been blocked or you have forgotten your username - Please Click Here

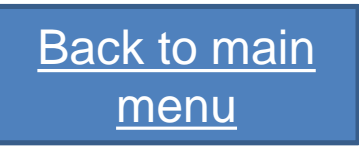

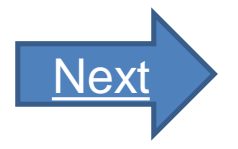

| Please complete the following to change your memorable word       | If you selected memorable word on the<br>first screen, you will be prompted to<br>enter your new memorable word and to<br>confirm the new memorable word as<br>shown. |
|-------------------------------------------------------------------|----------------------------------------------------------------------------------------------------|
| Username<br>Password<br>Memorable Word<br>New Word<br>Verify Word | If any of the credentials are incorrect, an error message will be displayed to you and you will be required to re-enter your details correctly.                       |
| Cancel Confirm                                                    | Once you've done this, use the arrow below to continue.                                                                                                    |
| Change Password   FAQ   Cookie Usage                              |                                                                                                    |

If you have forgotten your password or your memorable word - Please Click Here If your account has been blocked or you have forgotten your username - Please Click Here

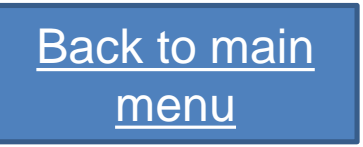

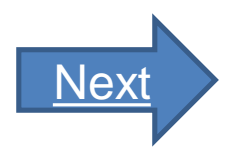

When you click reset, the password/memorable word will be checked to see if they match, and that they conform to the security requirements. If all details are entered correctly, your password or memorable word will be updated and a message will display confirming it has been changed.

If they do not match, an error message will appear and amendments will need to be made.

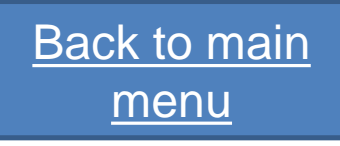

#### **Username reminder**

| and pacentera  |        |
|----------------|--------|
| Username       |        |
| Password       |        |
| Memorable Word |        |
|                | 4th    |
|                | 5th    |
|                | 6th    |
|                | Log In |

You can find out who you need to contact if you have forgotten your username by opening the <u>Compass</u> log in screen and clicking the highlighted link shown next to 'If your account has been blocked or you have forgotten your username'.

# Once you've done this, use the arrow below to continue.

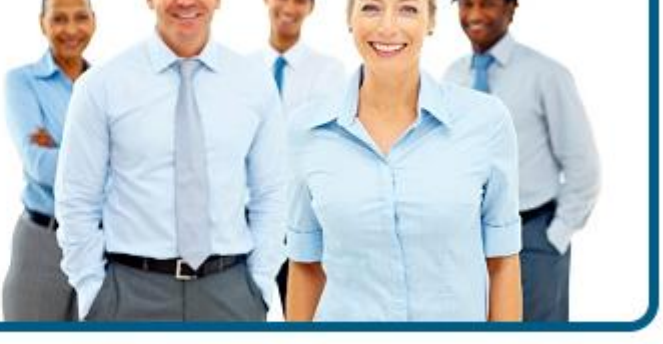

If you have forgotten your password or your memorable word - Please Click Here If your account has been blocked or you have forgotten your username - Please Click Here

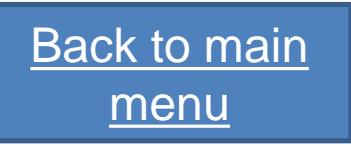

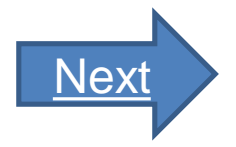

#### **Username reminder**

#### Account Blocked or Forgotten Username

If you have forgotten your username or your account has been blocked please contact one of the below:

For health body users: For dental practice employees: Your local Compass administrator. Your practice administrator.

If you are an administrator, please contact our helpdesk using the details below: Telephone: 0300 330 1348

Email: nhsbsa.dentalservices@nhsbsa.nhs.uk Our helpdesk service is open from 8.00am to 6.00pm, Monday to Friday. For example, if a Commissioner user has been blocked, they will need to contact their local Compass administrator who will be required to unblock their account

#### Click the arrow below to continue.

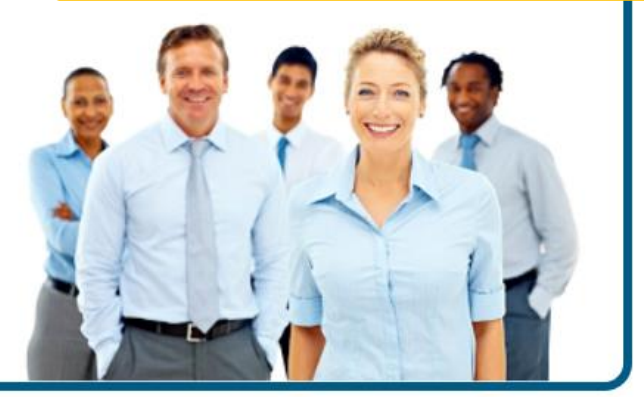

If you have forgotten your password or your memorable word - Please Click Here If your account has been blocked or you have forgotten your username - Please Click Here

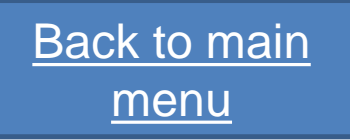

Back

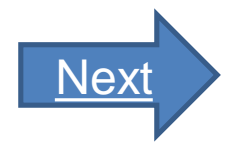

### **Username reminder**

Please note that the contact details for each user type are different, so ensure you're using the right ones if you have forgotten your username.

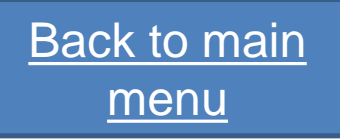